### CalHEERS Release Notes Release 18.7

Security

#### **Executive Summary**

CalHEERS Priority Feature Release 18.7 deployed on 7/22/2018 contains updates to following:

Key New Features that have been added or modified in this release:

• Eligibility & Enrollment

Key System Updates that have been deployed in this release:

- Plan Management
   Notices
- Eligibility & Enrollment
   Technology
- Cross-Business Area

Key Fixes that have been updated or resolved in this release:

- Enrollment-Financial
   Management
   Security
- Online Application
   Reports

Alternate Procedures that have been provided with this release:

| No Longer in Effect with this release | New with this release |
|---------------------------------------|-----------------------|
| Online Application                    | Online Application    |

#### **Purpose and Scope**

This document describes the content of the CalHEERS Priority Feature Release 18.7. Any known issues are described together with key features of the release contents, alternate procedures, and actions required.

#### **Key New Features**

The following summarizes the new features included in this release.

| Pof ID Type |         | Previous          | New Functionality                                   | Pages      |
|-------------|---------|-------------------|-----------------------------------------------------|------------|
| Relid       | Design, |                   | In this Release                                     | Impacted   |
| 118873      | Change  | These             | The Review [Household Member Name] Income page      | Review     |
|             | Request | enhancements      | now displays the Income History section listing     | [Household |
|             |         | did not           | income and deduction records that have ended or     | Member     |
|             |         | previously exist. | are no longer active, and are not included in the   | Name]      |
|             |         |                   | member's Current Monthly Income (CMI) or            | Income     |
|             |         |                   | Projected Annual Income (PAI) for the benefit year. |            |
|             |         |                   |                                                     |            |
|             |         |                   | The Review [Household Member Name] Income page      |            |
|             |         |                   | now displays the following text This income has     |            |
|             |         |                   | ended, but it may still be counted in [Household    |            |

| PofID | Tupo | Previous       | New Functionality                                                                                                    | Pages    |
|-------|------|----------------|----------------------------------------------------------------------------------------------------|----------|
| Reito | туре | Design/Problem | In this Release                                                                                                    | Impacted |
|       |      |                | Member Name] current monthly or projected<br>annual income under Income or Deduction sections<br>when a user end dates an existing income or<br>deduction record.                                                                                                    |          |
|       |      |                | The New income amount field in the <i>Edit Income</i><br><i>Amount</i> popup on the <i>Review [Household Member</i><br><i>Name] Income</i> page has the following description If<br>Income from this job changes month-to-month,<br>enter what you expect [Household Member Name]<br>to make. You can enter average income per month<br>or estimate income for a full year. |          |
|       |      |                | Editing Income and Deductions is now more customized. The users can choose the specific information they want to edit.                                                                                                    |          |
|       |      |                | Clicking on the <b>Edit</b> button on the <i>Review</i> [Household<br>Member Name] Income page for a submitted income<br>displays the <i>Edit Income Reason</i> popup with the<br>below options and clicking on any of the options<br>displays the corresponding popup, thereby allowing<br>the consumers to edit the information of their<br>choice.                       |          |
|       |      |                | <ul> <li>The Income Has Ended</li> <li>Change Amount/Frequency</li> <li>Change Income Name</li> </ul>                                                                                                    |          |
|       |      |                | Clicking on the <b>Edit</b> button on the <i>Review</i> [Household<br>Member Name] Income page for an updated income<br>not yet submitted displays the <i>Edit Income Reason</i><br>popup with the below options and clicking on any of<br>the options displays the corresponding popup,<br>thereby allowing the CEW/SCR to edit the<br>information of their choice         |          |
|       |      |                | <ul> <li>The Income Has Ended</li> <li>Change Amount/Frequency</li> <li>Edit an Error in This Income Record</li> <li>Delete This Income Record</li> </ul>                                                                                                    |          |

### CalHEERS Release Notes Release 18.7

#### Key System Updates

The following summarizes the modified features included in this release.

| Ref ID | Туре              | Previous Design/Problem                                                                                                    | Updated/Resolved Functionality<br>In this Release                                                                                                    | Pages<br>Impacted       |
|--------|-------------------|----------------------------------------------------------------------------------------------------|----------------------------------------------------------------------------------------------------|-------------------------|
| 108752 | Change<br>Request | The APTC functionality in GI was capped monthly.                                                                                                    | The APTC functionality in GI is now prorated on a daily basis.                                                                                                    | NA                      |
|        |                   | Capping of APTC amount<br>prevented the<br>implementation of CR 86448<br>targeted to implement<br>premium proration. The<br>capping functionality<br>presented a hardship to<br>carriers and introduced the<br>ability for consumers to | The equation used to prorate<br>APTC is Partial Month APTC = Full<br>Month APTC X (# of days of<br>coverage/# of days in month).<br>(Covered CA decided to prorate<br>APTC instead of capping to<br>reduce a variety of hardships<br>among carriers and the need to |                         |
|        |                   | double-dip against the<br>monthly APTC amount when<br>they changed plans mid-                                                                                                    | make changes in all systems<br>(CalHEERS, GI and Carrier) to<br>accommodate the GI design of                                                                                                    |                         |
| 106572 | Change            | month.                                                                                                    | capping APTC)                                                                                                    | Review                  |
| 100372 | Request           | CalHEERS had gaps in<br>functionality related to                                                                                                    | functionality related to Agency<br>Functions-Consumer, Portal                                                                                                    | Application             |
|        |                   | Agency Functions-                                                                                                    | Pages for Agencies,                                                                                                    | Household               |
|        |                   | Consumer, Portal Pages for                                                                                                    | Communications and Alerts,                                                                                                    | Eligibility             |
|        |                   | and Alerts, Multiple Agency<br>Manager roles. Staff roles                                                                                                    | Staff roles and reporting with the functionalities available within                                                                                                    | Summary                 |
|        |                   | and reporting.                                                                                                    | the GI offered Agency Module.                                                                                                    | Individual<br>Home page |
|        |                   |                                                                                                    | Mentioned are the enhanced GI features.                                                                                                    |                         |
|        |                   |                                                                                                    | Agency and Agent Module:<br>Agency Functions                                                                                                    |                         |
|        |                   |                                                                                                    | <ul> <li>The consumers can be moved<br/>from Book of Business with<br/>specific filter criteria from<br/>one agent to another.</li> <li>Multiple Agency Manager<br/>Boles/Logins</li> </ul>                                                                         |                         |

| Ref ID | Туре | Previous Design/Problem | Updated/Resolved Functionality                                                                                                    | Pages    |
|--------|------|-------------------------|----------------------------------------------------------------------------------------------------|----------|
|        |      |                         | <ul> <li>In this Release</li> <li>Ability for an Agency to<br/>have multiple Agency<br/>Managers.</li> <li>Each Agency will be able<br/>to have more than one<br/>Agency Manager with<br/>same privileges.</li> <li>Broker Admin can change the<br/>role of any of its agents to<br/>Agency manager.</li> <li>Allows role change for<br/>Agency Manager to<br/>Agent.</li> <li>Allows role change for<br/>Agent to Agency<br/>Manager.</li> <li>Staff Role for Agency</li> <li>The Agency Manager can<br/>add staff roles and assign<br/>up to 2 levels permissions<br/>to staff roles.</li> <li>Active/Inactive status for<br/>Staff role.</li> <li>The Staff role can start a<br/>new application and<br/>search for an agent<br/>manager to delegate to<br/>the case.</li> <li>A unique email address is<br/>required for an agency<br/>manager to add a new agent<br/>to the agency roster.</li> <li>The Broker Admin Role on the<br/>Agency Portal can:</li> <li>Have all current admin<br/>roles and add the<br/>functionality/views that<br/>an Agency Manager has.</li> <li>See the full agency roster<br/>for any given agency<br/>(Pending, Eligible and</li> </ul> | Impacted |

| Certified, Terminated-and<br>Terminated, Withdrawn,<br>etc.).<br>O Onboard new agents for<br>an agency.<br>A 'Suspend' status can be<br>added for an agent which<br>restricts the agent's access to<br>the portal.<br>In agent portal the business<br>address is sent instead of<br>correspondence address in<br>transaction IND35.                                                                                                    | d |
|----------------------------------------------------------------------------------------------------|---|
| <ul> <li>The agency can no longer edit<br/>the correspondence address.</li> <li>The delegation code is visible<br/>to the Broker Admin Role and<br/>Agency Manager (for agent<br/>and staff).</li> <li>Mentioned are the changes in<br/>AHBX database and Single<br/>Streamlined Application pages to<br/>support the Agency Portal.</li> <li>The User Account creation<br/>and page flows are updated<br/>to: <ul> <li>Register Staff with<br/>delegation code</li> <li>Allow multiple Agency<br/>Managers for an Agency</li> </ul> </li> <li>New Staff role and 3<br/>entitlements (privileges<br/>provided to a user role). The<br/>new Approved Admin Staff<br/>has 2 different permission<br/>levels.</li> <li>The Updated IAM services<br/>allow role changes from:</li> <li>Agent to Agency Manager</li> </ul> |   |

| Ref ID | Туре              | Previous Design/Problem                                                                                                    | Updated/Resolved Functionality<br>In this Release                                                                                                    | Pages<br>Impacted |
|--------|-------------------|----------------------------------------------------------------------------------------------------|----------------------------------------------------------------------------------------------------|-------------------|
|        |                   |                                                                                                    | <ul> <li>The Staff role is not allowed to submit a new application.</li> <li>The Staff role can be redirected from GI to Portal and vice versa.</li> <li>OAM is updated to allow Staff role to access the GI and Portal pages.</li> <li>The Individual Home page for Admin Staff role is updated for the mentioned scenarios.         <ul> <li>Open Enrollment</li> <li>Report a Change</li> <li>Special Enrollment</li> <li>Renewals</li> </ul> </li> <li>The Staff role can start and key-in data for New Application.</li> <li>The Staff role can neither submit an application nor select a plan from <i>Review Application</i> or <i>Household Eligibility Results Summary</i> pages.</li> <li>When the Staff role starts an application, they are able to search for certified agents and then select an agent to delegate to the case.</li> <li>AHBX will not enable/disable login for Suspend status</li> </ul> |                   |
| 98639  | Change<br>Request | The household was re-rated<br>when the household<br>selected the same Product<br>or Plan but moved between<br>different CSR tiers for a<br>product (e.g. moving<br>between Silver 94, Silver 87,<br>Silver 73, Silver 70 or no<br>CSR). | <ul> <li>The households are now re-rated according to the changed rules in the Enrollment module of GI. The changed rules are as mentioned:</li> <li>The household shall not be re-rated in the following scenarios: <ul> <li>If the non- AI/AN consumer selects the</li> </ul> </li> </ul>                                                                                                    | NA                |

| In this Release     Impacted       same Product (same 14-<br>digit HIOS) or Plan (same<br>14-digit HIOS) but moves<br>between CSR tiers<br>(change in last 2 digits of<br>same 14-digit HIOS)<br>within a Silver product<br>(e.g. moving between<br>Silver 94, Silver 87, Silver<br>73, Silver 70 or no CSR)<br>and the subscriber did not<br>change.       If the consumer selects<br>the same Plan (same 16-<br>digit HIOS) and the<br>subscriber did not change.                       | Ref ID Type                                                                                                    | Previous Design/Problem | Updated/Resolved Functionality                                                                                                    | Pages             |
|----------------------------------------------------------------------------------------------------|----------------------------------------------------------------------------------------------------|-------------------------|----------------------------------------------------------------------------------------------------|-------------------|
| <ul> <li>same Product (same 14-<br/>digit HIOS) or Plan (same<br/>14-digit HIOS) but moves<br/>between CSR tiers<br/>(change in last 2 digits of<br/>same 14-digit HIOS)<br/>within a Silver product<br/>(e.g. moving between<br/>Silver 94, Silver 87, Silver<br/>73, Silver 70 or no CSR)<br/>and the subscriber did not<br/>change.</li> <li>If the consumer selects<br/>the same Plan (same 16-<br/>digit HIOS) and the<br/>subscriber did not change.</li> </ul>                     | interno inspe                                                                                                    |                         | In this Release                                                                                                    | Impacted          |
| <ul> <li>The household shall be rerated in the following scenarios:</li> <li>The consumer selects a new Product or metal tier (change of 14-digit HIOS) (Product is of type EPO, PPO and HMO).</li> <li>The consumer selects a new Issuer for enrollment.</li> <li>If the subscriber changes in enrolment.</li> <li>If a subscriber stays in the same QHP, but reports a move to a new rating area, all policy members will retain their age at the time of original Plan Year</li> </ul> | Ref ID       Type         Image: state state sta | Previous Design/Problem | <ul> <li>Updated/Resolved Functionality<br/>In this Release</li> <li>same Product (same 14-<br/>digit HIOS) or Plan (same<br/>14-digit HIOS) but moves<br/>between CSR tiers<br/>(change in last 2 digits of<br/>same 14-digit HIOS)<br/>within a Silver product<br/>(e.g. moving between<br/>Silver 94, Silver 87, Silver<br/>73, Silver 70 or no CSR)<br/>and the subscriber did not<br/>change.</li> <li>If the consumer selects<br/>the same Plan (same 16-<br/>digit HIOS) and the<br/>subscriber did not change.</li> <li>The household shall be re-<br/>rated in the following<br/>scenarios:</li> <li>The consumer selects a<br/>new Product or metal tier<br/>(change of 14-digit HIOS)<br/>(Product is of type EPO,<br/>PPO and HMO).</li> <li>The consumer selects a<br/>new Issuer for enrollment.</li> <li>If the subscriber stays in the<br/>same QHP, but reports a<br/>move to a new rating<br/>area, all policy members<br/>will retain their age at the<br/>time of original Plan Year</li> </ul> | Pages<br>Impacted |

| Ref ID | Туре              | Previous Design/Problem                                                                                                    | Updated/Resolved Functionality<br>In this Release                                                                                                    | Pages<br>Impacted                                                                                   |
|--------|-------------------|----------------------------------------------------------------------------------------------------|----------------------------------------------------------------------------------------------------|----------------------------------------------------------------------------------------------------|
| 116643 | Change<br>Request | The Review Application flow<br>available by clicking the<br><b>Review Application</b> link on<br>the Individual Home page                                                                                                   | The Review Application flow is<br>now updated to make it more<br>user friendly.                                                                                                    | Review<br>Household<br>Income                                                                       |
|        |                   | was cumbersome.                                                                                                    | <ul> <li>Navigations are available to toggle between the below sections:         <ul> <li>Household</li> <li>Tax filing</li> <li>Income</li> <li>Individual Information</li> </ul> </li> <li>The one-time income and deduction records now displays the payment date only.</li> <li>The <i>Review Household Income</i> page now has the <b>Individual Income Review</b> link which displays the Individual's income in a read only format.</li> <li>The <i>Individual Income Review</i> page has the <b>Review</b> Household Income link which displays the <i>Review</i> Household Income link which displays the <i>Review</i> Household Income page.</li> </ul> | Individual<br>Income Review                                                                         |
| 92204  | Change<br>Request | When a user came back to<br>their application to<br>complete their outstanding<br>verifications, they found it<br>difficult to navigate through<br>the application which<br>sometimes resulted in a<br>confused experience. | CalHEERS now provides a better<br>user experience with improved<br>communication of what is<br>needed for outstanding<br>verifications and how it effects<br>their eligibility.<br>The application messaging, hover<br>text and collection screens on the<br><i>Household Eligibility Results</i><br><i>Summary, Program Eligibility</i> and<br><i>Manage Verifications</i> page are<br>updated to improve the<br>application flow for the end user.                                                                                                    | Household<br>Eligibility<br>Results<br>Summary<br>Program<br>Eligibility<br>Manage<br>Verifications |

| Ref ID | Туре              | Previous Design/Problem                                                                                                    | Updated/Resolved Functionality<br>In this Release                                                                                                    | Pages<br>Impacted |
|--------|-------------------|----------------------------------------------------------------------------------------------------|----------------------------------------------------------------------------------------------------|-------------------|
| 117802 | Change<br>Request | <ul> <li>CalNOD11a &amp;<br/>CalNOD11b</li> <li>The Service Center<br/>phone number<br/>displayed was a<br/>static number.</li> <li>The Getting Help in<br/>another Language<br/>about a Recent<br/>Change You<br/>Reported section in<br/>the notice had<br/>Important<br/>information in the<br/>mentioned languages</li> <li>English</li> <li>Spanish</li> <li>Chinese</li> <li>Vietnamese</li> <li>Korean</li> <li>Tagalog</li> <li>Hmong</li> <li>Russian</li> <li>Armenian</li> <li>Farsi</li> <li>Khmer</li> <li>Arabic</li> <li>CalNOD62b (2017)</li> <li>The Service Center<br/>phone number<br/>displayed was a<br/>static number.</li> <li>CalNOD61a, CalNOD61b<br/>&amp; CalNOD61c</li> <li>The Service Center<br/>phone number</li> <li>GalNOD61c</li> <li>The Service Center</li> <li>phone number</li> <li>displayed was a<br/>static number.</li> <li>CalNOD61a, CalNOD61b</li> <li>CalNOD61c</li> <li>The Service Center</li> <li>phone number</li> <li>displayed was a<br/>static number.</li> <li>CalNOD61c</li> <li>The Service Center</li> <li>phone number</li> <li>displayed was a<br/>static number.</li> <li>CalNOD64</li> <li>The Service Center</li> <li>phone number</li> <li>displayed was a</li> </ul> | <ul> <li>CalNOD11a &amp; CalNOD11b</li> <li>The Service Center phone<br/>number displayed is a<br/>dynamic number sourced<br/>from the database.</li> <li>The Getting Help in<br/>another Language about<br/>a Recent Change You<br/>Reported section in the<br/>notice has important<br/>information in 4 new<br/>languages (Hindi,<br/>Japanese, Punjabi, and<br/>Thai). Mentioned are the<br/>complete list of languages</li> <li>English</li> <li>Spanish</li> <li>Chinese</li> <li>Vietnamese</li> <li>Korean</li> <li>Tagalog</li> <li>Hmong</li> <li>Russian</li> <li>Armenian</li> <li>Farsi</li> <li>Khmer</li> <li>Arabic</li> <li>Hindi</li> <li>Japanese</li> <li>Punjabi</li> <li>The</li> <li>Getting Help in<br/>another Language about<br/>a Recent Change You</li> <li>Reported section is<br/>formatted to fit into 2<br/>pages after adding the 4<br/>new languages.</li> <li>The non-discriminatory<br/>language, section 1557 is<br/>inserted at the end of the</li> </ul> | NA                |

| Ref ID             | Туре              | Previous Design/Problem                                                                                                    | Updated/Resolved Functionality                                                                                                    | Pages<br>Impacted |
|--------------------|-------------------|----------------------------------------------------------------------------------------------------|----------------------------------------------------------------------------------------------------|-------------------|
|                    |                   | displayed was a<br>static number.                                                                                                    | <ul> <li>In this Release</li> <li>notice before the Getting<br/>Help in another Language<br/>about a Recent Change<br/>You Reported section.</li> <li>The verbiage in English<br/>and Spanish are updated.</li> <li>CalNOD62b (2017)</li> <li>The Service Center phone<br/>number displayed is a<br/>dynamic number sourced<br/>from the database.</li> <li>CalNOD61a, CalNOD61b &amp;<br/>CalNOD61c</li> <li>The Service Center phone<br/>number displayed is a<br/>dynamic number sourced<br/>from the database.</li> <li>CalNOD64</li> <li>The Service Center phone<br/>number displayed is a<br/>dynamic number sourced<br/>from the database.</li> <li>CalNOD64</li> <li>The Service Center phone<br/>number displayed is a<br/>dynamic number sourced<br/>from the database.</li> </ul> | Impacted          |
| 111937             | Change<br>Request | The direction of Service<br>Center phone number in all<br>the snippets of CalNOD01<br>for Farsi and Arabic<br>languages displayed from<br>right to left.                                                                                                    | The direction of Service Center<br>phone number in all the snippets<br>of CalNOD01 for Farsi and Arabic<br>languages displays from left to<br>right.                                                                                                    | NA                |
| 118511<br>Document | Change<br>Request | The volume of CalNOD01<br>notice generation had<br>increased due to the<br>triggering conditions<br>updated to include<br>determinations from the<br>SAWS access channel that<br>have at least one member<br>who is Ineligible to all<br>Covered CA programs even<br>when they did not apply for<br>Covered CA programs. | The triggering conditions for<br>CalNOD01 notice generation is<br>updated to include<br>determinations when all applying<br>members are ineligible to APTC,<br>CSR, CCP, MCAP, CCHIP and<br>MAGI Medi-Cal from the SAWS<br>access channel, where in the<br>member is applying for Covered<br>CA programs.                                                                                                    | NA                |

| PofID  | Typo              | Provious Dosign/Problem                                                                                                    | Updated/Resolved Functionality                                                                                                    | Pages                                  |
|--------|-------------------|----------------------------------------------------------------------------------------------------|----------------------------------------------------------------------------------------------------|----------------------------------------|
| Rei ID | Type              | Previous Design/Problem                                                                                                    | In this Release                                                                                                    | Impacted                               |
| 98251  | Change<br>Request | The Service Center staff<br>verified documents using<br>simple tools and manual<br>verifications to compare and<br>validate data. | The Document Verification<br>process is now automated using<br>optical character recognition<br>(OCR), data extraction, data<br>capture and workflow<br>technologies.                                                                                                    | NA                                     |
|        |                   |                                                                                                    | Covered CA procured Document<br>Imaging and Verification Solution<br>(DIVS) and CalHEERS is now<br>integrated with the DIVS.                                                                                                    |                                        |
|        |                   |                                                                                                    | The DIVS sends and receives data<br>needed to perform document<br>verification for Lawful Presence,<br>Citizenship, Proof of income, and<br>Incarceration with CalHEERS.                                                                                                    |                                        |
|        |                   |                                                                                                    | Added DIVS outcome table to<br>Personal Verification Page.                                                                                                    |                                        |
|        |                   |                                                                                                    | Added Eligibility Determination-<br>DIVS to Transaction History Page.                                                                                                    |                                        |
|        |                   |                                                                                                    | The DIVS will reduce the need of manual verification and increase the speed of verification process.                                                                                                    |                                        |
| 82347  | Change<br>Request | The user account creation<br>for Counties, Service<br>Centers, L1 / L3 support was<br>managed by Security<br>Operations team.     | CalHEERS now allows special<br>authorized users<br>(SecurityAdministrator<br>OrganizationBulk,<br>SecurityAdministrator<br>CalHEERSBulk,<br>SecurityAdministrator<br>OrganizationReports &<br>SecurityAdministrator<br>OrganizationCalHEERSReports) to<br>create new users for their<br>organization including bulk<br>creation of users on the <i>Bulk User</i> | Bulk User<br>Operation<br>User Reports |

| Ref ID                 | Туре       | Previous Design/Problem                                                                                                    | Updated/Resolved Functionality<br>In this Release                                                                                                    | Pages<br>Impacted                              |
|------------------------|------------|----------------------------------------------------------------------------------------------------|----------------------------------------------------------------------------------------------------|------------------------------------------------|
| 41493                  | Defect Fix | The <b>Continue</b> button on the                                                                                                    | The User Reports page allows the specially authorized users to download the active User report for their organization. The page also provides a limited Audit date for actions their organization's users have taken using the new pages created with this CR. | Username &                                     |
| (CR<br>96127)          |            | Username & Password page<br>was enabled when the User<br>did not check, I'm not a<br>robot checkbox.                                                                                                    | Username & Password page is<br>enabled only after filling all the<br>mandatory fields on the page.                                                                                                    | Password                                       |
| 42187<br>(CR<br>96127) | Defect Fix | Clicking the <b>Delegate Access</b><br>button on the <i>Authorized</i><br><i>Representative Information</i><br>page displayed <b>County:</b><br><b>There is no county for Zip</b><br><b>Code</b> when the User entered<br>an address outside of<br>California. | Clicking on the <b>Delegate Access</b><br>button on the <i>Authorized</i><br><i>Representative Information</i> page<br>after entering an address outside<br>of California displays the <i>Confirm</i><br><i>Your Address</i> popup.                            | Authorized<br>Representative<br>Information    |
| 32366<br>(CR<br>96127) | Defect Fix | The changes entered into<br>the application during a<br>Report a Change were not<br>entered in the<br>HBX_CASE_CHANGE_TRANS<br>table in the AHBX database.                                                                                                    | The changes entered into the<br>application are logged in the<br>HBX_CASE_CHANGE_TRANS table<br>in the AHBX database.                                                                                                    | NA                                             |
| 42189<br>(CR<br>96127) | Defect Fix | The verbiage on the <i>About Us</i> page was outdated.                                                                                                    | The verbiage on the <i>About Us</i> page is updated.                                                                                                    | About Us                                       |
| 41108<br>(CR<br>96127) | Defect Fix | The eligibility results<br>displayed for the current<br>year on the <i>Household</i><br><i>Eligibility Results Summary</i><br>page was incorrect for an<br>application submitted during<br>Open Special Enrollment<br>period.                                  | The eligibility results displayed<br>for the current year on the<br><i>Household Eligibility Results</i><br><i>Summary</i> page is correct for an<br>application submitted during<br>Open Special Enrollment period.                                           | Household<br>Eligibility<br>Results<br>Summary |

Release 18.7

| Ref ID                          | Туре                  | Previous Design/Problem                                                                                                    | Updated/Resolved Functionality<br>In this Release                                                                                                    | Pages<br>Impacted                                   |
|---------------------------------|-----------------------|----------------------------------------------------------------------------------------------------|----------------------------------------------------------------------------------------------------|-----------------------------------------------------|
| 40445<br>(CR<br>96127)          | Defect Fix            | The APTC amount was not<br>re-calculated after Carry<br>Forward Status (CFS) was<br>lifted.                                                                                                    | The APTC amount is re-calculated after CFS is lifted.                                                                                                    | NA                                                  |
| 41288<br>41413<br>(CR<br>96127) | Defect Fix            | Clicking on the <b>Choose</b><br><b>Health Plan</b> button on the<br><i>Next, You Can Enroll Each</i><br><i>Group in a Plan</i> page<br>displayed the <i>We Apologize</i><br>error popup.                                                             | Clicking on the <b>Choose Health</b><br><b>Plan</b> button on the <i>Next, You Can</i><br><i>Enroll Each Group in a Plan</i> page<br>displays the <i>Plan Selection Date</i><br>popup.                               | Next, You Can<br>Enroll Each<br>Group               |
| 41414<br>(CR<br>96127)          | Defect Fix            | Clicking on the <b>Continue</b><br><b>Health Plan Update</b> button<br>on the <i>Next, You Can Enroll</i><br><i>Each Group in a Plan</i> page<br>displayed the <i>We Apologize</i><br>popup. IND19 failed due to<br>missing or invalid Death<br>Date. | Clicking on the <b>Continue Health</b><br><b>Plan Update</b> button on the <i>Next,</i><br><i>You Can Enroll Each Group in a</i><br><i>Plan</i> page displays the <i>Confirm</i><br><i>Your Plan Selection</i> page. | Next, You Can<br>Enroll Each<br>Group               |
| 14372                           | System<br>Enhancement | Clicking on the <b>Espanol</b> link<br>in the header on the<br><i>Enrollment Entity FAQs</i> page<br>displayed the text in English.                                                                                                    | Clicking on the <b>Espanol</b> link in the<br>header on the <i>Enrollment Entity</i><br><i>FAQs</i> page displays the text in<br>Spanish.                                                                            | Enrollment<br>Entity FAQs                           |
| 41556                           | System<br>Enhancement | The hover text for the <b>Yearly</b><br><b>Deductible</b> field on the<br><i>Browse Health Plans / Shop</i><br><i>for a Health Plan</i> page was<br>incorrect.                                                                                        | The hover text for the <b>Yearly</b><br><b>Deductible</b> field on the <i>Browse</i><br><i>Health Plans / Shop for a Health</i><br><i>Plan</i> page is correct.                                                      | Browse Health<br>Plans<br>Shop for a<br>Health Plan |
| 38780<br>(CR<br>96127)          | Defect Fix            | The CalNOD01-<br>Redetermination notice<br>(ARC-1003-NG-01) batch job<br>returned an exception error<br>due to multiple high dated<br>records in<br>CASE_INDV_SAWS table.                                                                             | The CalNOD01-Redetermination<br>notice (ARC-1003-NG-01) batch<br>job completes successfully.                                                                                                    | NA                                                  |

#### Key Fixes

The following summarizes the key defect fixes implemented in this release.

| Ref ID | Туре          | Previous Design/Problem                                                                                                    | Updated/Resolved Functionality<br>In this Release                                                                                                    | Pages Impacted                                                                    |
|--------|---------------|----------------------------------------------------------------------------------------------------|----------------------------------------------------------------------------------------------------|-----------------------------------------------------------------------------------|
| 44581  | Defect<br>Fix | The date displayed for <b>Coverage</b><br><b>could start as early as</b> field on the<br><i>Browse Health Plans</i> page for the<br>year 2015, 2016 and 2017 were<br>incorrect.                                                                                                    | The date displayed for <b>Coverage</b><br><b>could start as early as</b> field on the<br><i>Browse Health Plans</i> page for the<br>year 2015, 2016 and 2017 are<br>correct.                                                                                                    | Browse Health<br>Plans                                                            |
| 43890  | Defect<br>Fix | <ul> <li>JAWS read the Covered<br/>California text in the frame as a<br/>link on the <i>Confirm Your Plan</i><br/><i>Selection</i> page.</li> <li>JAWS incorrectly read the Back<br/>to Shopping and Next buttons<br/>as links on the <i>Confirm Your</i><br/><i>Plan Selection</i> page.</li> <li>Upon disabling CSS, the Back to<br/>Shopping and Next buttons on<br/>the <i>Confirm Your Plan Selection</i><br/>page incorrectly displayed as<br/>links.</li> <li>JAWS did not read the Change<br/>Plan link on the <i>Next, You Can</i><br/><i>Enroll Each Group in a Plan</i> page<br/>when navigated using the Tab<br/>key.</li> </ul> | <ul> <li>JAWS do not read the Covered<br/>California text in the frame on<br/>the <i>Confirm Your Plan Selection</i><br/>page.</li> <li>JAWS correctly reads the <b>Back</b><br/><b>to Shopping</b> and <b>Next</b> buttons<br/>as buttons on the <i>Confirm Your</i><br/><i>Plan Selection</i> page.</li> <li>Upon disabling CSS, the <b>Back to</b><br/><b>Shopping</b> and <b>Next</b> buttons on<br/>the <i>Confirm Your Plan Selection</i><br/>page correctly displays as<br/>buttons.</li> <li>JAWS reads the <b>Change Plan</b><br/>link on the <i>Next, You Can Enroll</i><br/><i>Each Group in a Plan</i> page<br/>when navigated using the Tab<br/>key.</li> </ul> | Confirm Your<br>Plan Selection<br>Next, You Can<br>Enroll Each<br>Group in a Plan |
| 41830  | Defect<br>Fix | Transaction IND21 updated<br>incorrect details in the AHBX<br>database which resulted in<br>displaying incorrect <b>Plan Start Date</b> ,<br><b>Plan End Date</b> and <b>Enrollment</b><br><b>Status</b> on the <i>Current Enrollment</i><br>page.                                                                                                    | Transaction IND21 updates correct<br>details in the AHBX database which<br>results in displaying correct <b>Plan</b><br><b>Start Date</b> , <b>Plan End Date</b> and<br><b>Enrollment Status</b> on the <i>Current</i><br><i>Enrollment</i> page.                                                                                                    | Current<br>Enrollment                                                             |
| 43710  | Defect<br>Fix | The age displayed on the Household<br>Eligibility Results Summary page<br>was incorrect after Reporting a<br>Change to the Date of Birth.                                                                                                    | The age displayed on the<br>Household Eligibility Results<br>Summary page is correct after<br>Reporting a Change to the Date of<br>Birth.                                                                                                    | Household<br>Eligibility<br>Results<br>Summary                                    |
| 44369  | Defect<br>Fix | The list of Certified Enrollment<br>Counsellors displayed on the <i>Locate</i><br><i>Assistance</i> page was not sorted<br>according to the distance.                                                                                                    | The list of Certified Enrollment<br>Counsellors displayed on the<br><i>Locate Assistance</i> page are sorted<br>according to the distance.                                                                                                    | Locate<br>Assistance                                                              |

| Ref ID | Туре          | Previous Design/Problem                                                                                                    | Updated/Resolved Functionality<br>In this Release                                                                                                    | Pages Impacted                                  |
|--------|---------------|----------------------------------------------------------------------------------------------------|----------------------------------------------------------------------------------------------------|-------------------------------------------------|
| 44490  | Defect<br>Fix | The outbound 834 files of one carrier were incorrectly sent to another carrier.                                                                                                    | The outbound 834 files are sent to the correct carriers.                                                                                                    | NA                                              |
| 43449  | Defect<br>Fix | Clicking on the <b>Choose Health Plan</b><br>button on the <i>Next, You Can Enroll</i><br><i>Each Group in a Plan</i> page displayed<br>the <i>We Apologize</i> popup.                                                                                                    | Clicking on the <b>Choose Health Plan</b><br>button on the <i>Next, You Can Enroll</i><br><i>Each Group in a Plan</i> page displays<br>the <i>Plan Selection Date</i> popup.                                                                                                    | Next, You Can<br>Enroll Each<br>Group in a Plan |
| 43759  | Defect<br>Fix | Clicking on the <b>Pay Now</b> button on<br>the <i>Next, You Can Enroll Each</i><br><i>Group in a Plan</i> page displayed an<br>Unexpected System Error message<br>in a new tab.                                                                                                    | Clicking on the <b>Pay Now</b> button on<br>the <i>Next, You Can Enroll Each</i><br><i>Group in a Plan</i> page displays the<br>provider's payment page.                                                                                                    | Next, You Can<br>Enroll Each<br>Group in a Plan |
| 43891  | Defect<br>Fix | Clicking on the <b>Change Plan</b> link on<br>the <i>Next, You Can Enroll Each</i><br><i>Group in a Plan</i> page displayed a<br>We Apologize error message.                                                                                                    | Clicking on the <b>Change Plan</b> link on<br>the <i>Next, You Can Enroll Each</i><br><i>Group in a Plan</i> page displays the<br><i>Confirm Your Plan Selection</i> page.                                                                                                    | Next, You Can<br>Enroll Each<br>Group in a Plan |
| 43881  | Defect<br>Fix | <ul> <li>The mentioned were issues related to JAWS on the <i>Shop for a Health Plan</i> page</li> <li>The <b>Continue to Dental Plans</b> button was incorrectly read as a link</li> <li>The <b>Continue to Cart</b> link was incorrectly read as 'Continue to Cart Visited link'</li> <li>Upon disabling CSS, the <b>Continue to Dental Plans</b> button displayed as a link.</li> </ul>         | <ul> <li>The mentioned are fixes related to JAWS on the <i>Shop for a Health Plan</i> page</li> <li>The <b>Continue to Dental Plans</b> button is correctly read as a button</li> <li>The <b>Continue to Cart</b> link is read correctly</li> <li>Upon disabling CSS, the <b>Continue to Dental Plans</b> button displays as a button.</li> </ul>                                                | Shop for a<br>Health Plan                       |
| 43893  | Defect<br>Fix | <ul> <li>The mentioned were issues related to JAWS on the Shop for a Health Plan page</li> <li>Upon disabling CSS, the Continue to Cart button was incorrectly displayed as a link.</li> <li>JAWS did not read the Continue to Cart button when navigated using the Tab key.</li> <li>JAWS incorrectly read the Continue to Cart button as a link when navigated using the arrow keys.</li> </ul> | <ul> <li>The mentioned are fixes related to JAWS on the Shop for a Health Plan page</li> <li>Upon disabling CSS, the Continue to Cart button correctly displays as a button.</li> <li>JAWS reads the Continue to Cart button when navigated using the Tab key.</li> <li>JAWS correctly reads the Continue to Cantinue to Cart button as a button when navigated using the arrow keys.</li> </ul> | Shop for a<br>Health Plan                       |

| Ref ID | Туре          | Previous Design/Problem                                                                                                    | Updated/Resolved Functionality<br>In this Release                                                                                                    | Pages Impacted                                                  |
|--------|---------------|----------------------------------------------------------------------------------------------------|----------------------------------------------------------------------------------------------------|-----------------------------------------------------------------|
| 43866  | Defect<br>Fix | The mentioned were issues related<br>to JAWS on the <i>Tell us about your</i><br><i>health care needs</i> page                                                                                                    | The mentioned are fixes related to<br>JAWS on the <i>Tell us about your</i><br><i>health care needs</i> page                                                                                                    | Tell us about<br>your health<br>care needs                      |
|        |               | <ul> <li>The following text 'Your<br/>answers are used to find the<br/>best plan option for you' was<br/>read incorrectly when navigated<br/>using the Tab key.</li> <li>The following text 'Your<br/>answers are used to find the<br/>best plan option for you' was<br/>read thrice when navigated<br/>using the down arrow key.</li> <li>The mentioned radio buttons<br/>were read twice when<br/>navigated using the down arrow<br/>key</li> <li>Low Use</li> <li>Medium Use</li> <li>High Use</li> <li>Very High Use</li> </ul> | <ul> <li>The following text 'Your answers are used to find the best plan option for you' is read correctly when navigated using the Tab key.</li> <li>The following text 'Your answers are used to find the best plan option for you' is ready only once when navigated using the down arrow key.</li> <li>The mentioned radio buttons are read only once when navigated using the down arrow key</li> <li>Low Use</li> <li>Medium Use</li> <li>High Use</li> <li>Very High Use</li> </ul> |                                                                 |
| 43911  | Defect<br>Fix | JAWS did not read the Agents,<br>Agency Delegations, Agency<br>Account My Delegations and                                                                                                    | <ul> <li>JAWS reads the Agents,<br/>Agency Delegations, Agency<br/>Account My Delegations and</li> </ul>                                                                                                    | Agency<br>Manager                                               |
| 42024  |               | <ul> <li>Account, My Delegations and<br/>My Agent Profile links on the<br/>Agency Manager page.</li> <li>JAWS incorrectly read the Edit<br/>button as a link in the Agent<br/>Information section on the<br/>Agency Manager page.</li> <li>Upon disabling CSS, the Edit<br/>button displayed as a link in the<br/>Agent Information section on<br/>the Agency Manager page.</li> </ul>                                                                                                    | <ul> <li>Account, My Delegations and<br/>My Agent Profile links on the<br/>Agency Manager page.</li> <li>JAWS correctly reads the Edit<br/>button as a button in the Agent<br/>Information section on the<br/>Agency Manager page.</li> <li>Upon disabling CSS, the Edit<br/>button displayed as a link in<br/>the Agent Information section<br/>on the Agency Manager page.</li> </ul>                                                                                                    |                                                                 |
| 43931  | Defect<br>Fix | JAWS did not read the name of the<br>other languages on the <i>Create an</i><br><i>Account – With your provided</i><br><i>delegation code</i> and <i>Application</i><br><i>History</i> pages.                                                                                                    | JAWS reads the name of the other<br>languages on the <i>Create an</i><br>Account – With your provided<br>delegation code and Application<br>History pages.                                                                                                    | Create an<br>Account – With<br>your provided<br>delegation code |

| Ref ID | Туре          | Previous Design/Problem                                                                                                    | Updated/Resolved Functionality<br>In this Release                                                                                                    | Pages Impacted                                   |
|--------|---------------|----------------------------------------------------------------------------------------------------|----------------------------------------------------------------------------------------------------|--------------------------------------------------|
|        |               |                                                                                                    |                                                                                                    | Application                                      |
| 43967  | Defect<br>Fix | JAWS did not read the following<br>question <b>If we need to get in touch</b><br>with you, how do you want us to<br>contact you?, on the <i>Create an</i><br>Account to Apply page.                                                                                          | JAWS reads the following question<br>If we need to get in touch with<br>you, how do you want us to<br>contact you? on the <i>Create an</i><br>Account to Apply page.                                                                                                    | Create an<br>Account to<br>Apply                 |
| 43880  | Defect<br>Fix | <ul> <li>The View button on the<br/>Household Eligibility Results<br/>Summary page was incorrectly<br/>read as a link by JAWS</li> <li>Upon disabling CSS, the View<br/>button on the Household<br/>Eligibility Results Summary page<br/>was displayed as a link.</li> </ul> | <ul> <li>The View button on the<br/>Household Eligibility Results<br/>Summary page is correctly read<br/>as a button by JAWS</li> <li>Upon disabling CSS, the View<br/>button on the Household<br/>Eligibility Results Summary<br/>page is displayed as a button.</li> </ul>   | Household<br>Eligibility<br>Results<br>Summary   |
| 42859  | Defect<br>Fix | Clicking on any of the Household<br>Member Names link on the<br>Household Verifications page<br>displayed a We Apologize error<br>message.                                                                                                    | Clicking on any of the Household<br>Member Names link on the<br>Household Verifications page<br>displays the Personal Verification<br>page.                                                                                                    | Household<br>Verifications                       |
| 44020  | Defect<br>Fix | The <b>Redetermine Eligibility</b> button<br>was displayed as a link on the<br><i>Household Verifications</i> page upon<br>disabling CSS.                                                                                                    | The <b>Redetermine Eligibility</b> button<br>is displayed as a button on the<br><i>Household Verifications</i> page upon<br>disabling CSS.                                                                                                    | Household<br>Verifications                       |
| 43735  | Defect<br>Fix | Clicking on the <b>Manage Delegates</b><br>link under the <b>More Actions</b> section<br>on the Individual Home page<br>displays a We Apologize error<br>message.                                                                                                    | Clicking on the Manage Delegates<br>link under the More Actions<br>section on the Individual Home<br>page displays the Manage<br>Delegates page.                                                                                                    | Individual<br>Home page                          |
| 43800  | Defect<br>Fix | The <b>View Case History</b> link under<br>the <b>Manage My Application</b> section<br>on the Individual Home page was<br>not displayed for inactive cases.                                                                                                    | The <b>View Case History</b> link under<br>the <b>Manage My Application</b><br>section on the Individual Home<br>page is displayed for inactive cases.                                                                                                    | Individual<br>Home page                          |
| 44957  | Defect<br>Fix | Clicking on the <b>Login</b> button after<br>entering the credentials on the <i>Log</i><br><i>In or Create an Account to Get</i><br><i>Covered</i> page does not navigate<br>further, intermittently for a SCR<br>Supervisor Enhanced role.<br>The Manual Verification page  | Clicking on the <b>Login</b> button after<br>entering the credentials on the <i>Log</i><br><i>In or Create an Account to Get</i><br><i>Covered</i> page displays the<br><i>Administration Home</i> page for a<br>SCR Supervisor Enhanced role.<br>The Manual Verification page | Log In or Create<br>an Account to<br>Get Covered |
| 44054  | Fix           | incorrectly displayed the                                                                                                    | correctly displays the Verification                                                                                                    | Verification                                     |

| Ref ID | Туре          | Previous Design/Problem                                                                                                    | Updated/Resolved Functionality<br>In this Release                                                                                                    | Pages Impacted                                           |
|--------|---------------|----------------------------------------------------------------------------------------------------|----------------------------------------------------------------------------------------------------|----------------------------------------------------------|
|        |               | Verification Status of the<br>mentioned Attribute Description<br>(Lawful Presence, Five Year Bar<br>Exempt/Five Year Bar Met &<br>Qualified Non-Citizen) as Not<br>Verified when VLP returned as 'P'<br>and Immigration Status as<br>'Available'.                                                                                                    | Status of the mentioned Attribute<br>Description (Lawful Presence, Five<br>Year Bar Exempt/Five Year Bar<br>Met & Qualified Non-Citizen) as<br>Pending when VLP returns as 'P'<br>and Immigration Status as<br>'Available'.                                                                                                    |                                                          |
| 44533  | Defect<br>Fix | <ul> <li>Clicking on the Apply Now<br/>button on the My Options page<br/>for a logged in user displayed<br/>the Log In or Create an Account<br/>to Get Covered page.</li> <li>Clicking on the Apply Now<br/>button on the My Options page<br/>for an anonymous user did not<br/>navigate any further.</li> </ul>                                                                                                    | <ul> <li>Clicking on the Apply Now<br/>button on the <i>My Options</i> page<br/>for a logged in user displays the<br/>Individual Home page.</li> <li>Clicking on the Apply Now<br/>button on the <i>My Options</i> page<br/>for an anonymous user displays<br/>the Log In or Create an Account<br/>to Get Covered page.</li> </ul>                                                                                                    | My Options                                               |
| 44611  | Defect<br>Fix | Clicking on the <b>Apply Now</b> button<br>on the <i>My Options</i> page displayed<br>the <i>We Apologize</i> popup.                                                                                                    | Clicking on the <b>Apply Now</b> button<br>on the <i>My Options</i> page displays<br>the <i>Log In or Create an Account to</i><br><i>Get Covered</i> page.                                                                                                    | My Options                                               |
| 44128  | Defect<br>Fix | <ul> <li>JAWS read the dropdown arrow under the Actions header on the Pending Delegation Requests page as a button.</li> <li>JAWS incorrectly read the + &amp; - buttons as links on the Active Consumers page.</li> <li>Upon disabling CSS, the + &amp; - buttons were displayed as links.</li> <li>The 'Label No for' error message was displayed for all the fields on the Active Consumers page upon disabling CSS.</li> </ul> | <ul> <li>JAWS reads the dropdown<br/>arrow under the Actions<br/>header on the Pending<br/>Delegation Requests page as<br/>button expanded/collapsed.</li> <li>JAWS correctly reads the + &amp; -<br/>buttons as buttons on the<br/>Active Consumers page.</li> <li>Upon disabling CSS, the + &amp; -<br/>buttons are displayed as<br/>buttons.</li> <li>The 'Label No for' error<br/>message is not displayed for<br/>any of the fields on the Active<br/>Consumers page upon disabling<br/>CSS.</li> </ul> | Pending<br>Delegation<br>Requests<br>Active<br>Consumers |
| 44130  | Defect<br>Fix | <ul> <li>JAWS incorrectly read the First<br/>Name field as First Name same<br/>text on the Pending Delegation</li> </ul>                                                                                                    | <ul> <li>JAWS correctly reads the First</li> <li>Name field on the <i>Pending</i></li> <li>Delegation Requests and</li> </ul>                                                                                                    | Pending<br>Delegation<br>Requests                        |

| Ref ID | Туре          | Previous Design/Problem                                                                                                    | Updated/Resolved Functionality<br>In this Release                                                                                                    | Pages Impacted                                                            |
|--------|---------------|----------------------------------------------------------------------------------------------------|----------------------------------------------------------------------------------------------------|---------------------------------------------------------------------------|
|        |               | <ul> <li>Requests and Inactive<br/>Delegation Requests page.</li> <li>JAWS read additional text for<br/>the mentioned buttons on the<br/>Active Consumers page</li> <li>Account</li> <li>Household</li> <li>Eligibility</li> </ul>                                                                                                    | <ul> <li>Inactive Delegation Requests<br/>page.</li> <li>JAWS reads the mentioned<br/>buttons correctly on the Active<br/>Consumers page</li> <li>Account</li> <li>Household</li> <li>Eligibility</li> </ul>                                                                                                    | Inactive<br>Delegation<br>Requests<br>Active<br>Consumers                 |
| 44046  | Defect<br>Fix | <ul> <li>Mark as Inactive</li> <li>JAWS incorrectly read the Print<br/>and Back buttons as links on the<br/><i>Provide eSignature</i> page.</li> <li>Upon disabling CSS, the Print<br/>and Back buttons were<br/>displayed as links.</li> </ul>                                                                                               | <ul> <li>Mark as Inactive</li> <li>JAWS correctly reads the Print<br/>and Back buttons as buttons on<br/>the Provide eSignature page.</li> <li>Upon disabling CSS, the Print<br/>and Back buttons are displayed<br/>as buttons.</li> </ul>                                                                                                | Provide<br>eSignature                                                     |
| 44460  | Defect<br>Fix | The <b>Projected Annual Income</b><br>displayed 00.00 on the <i>Review</i><br><i>Household Income</i> page for a<br>household with income.                                                                                                    | The <b>Projected Annual Income</b><br>displays the correct value on the<br><i>Review Household Income</i> page for<br>a household with income.                                                                                                    | Review<br>Household<br>Income                                             |
| 44535  | Defect<br>Fix | The <i>Review Household Information</i><br>page did not display the <b>Former</b><br><b>Foster Youth</b> section after adding a<br>household member.                                                                                                    | The <i>Review Household Information</i><br>page displays the <b>Former Foster</b><br><b>Youth</b> section after adding a<br>household member.                                                                                                    | Review<br>Household<br>Information                                        |
| 44172  | Defect<br>Fix | The business validation error<br>message in the <i>Reset Password</i><br>popup for entering a password<br>within the last 24 passwords on the<br><i>Search Users</i> page incorrectly<br>displayed the following text<br><b>Business validation error cannot be</b><br><b>one that you have used within the</b><br><b>last 24 passwords</b> . | The business validation error<br>message in the <i>Reset Password</i><br>popup for entering a password<br>within the last 24 passwords on<br>the <i>Search Users</i> page correctly<br>displays the following text <b>Your</b><br><b>new password cannot be one that</b><br><b>you have used within the last 24</b><br><b>passwords</b> . | Search Users                                                              |
| 43788  | Defect<br>Fix | JAWS did not read the selected and<br>unselected Household Member<br>names on the Select all household<br>members who are applying for<br>health care page.                                                                                                    | JAWS reads the selected and<br>unselected Household Member<br>names on the Select all household<br>members who are applying for<br>health care page.                                                                                                    | Select all<br>household<br>members who<br>are applying for<br>health care |
| 44838  | Defect<br>Fix | Clicking on the <b>Continue</b> button in<br>the <i>This Isn't an application for</i><br><i>health coverage</i> popup after<br>separating the income by a comma                                                                                                    | Clicking on the <b>Continue</b> button in<br>the <i>This Isn't an application for</i><br><i>health coverage</i> popup after<br>separating the income by a comma                                                                                                    | Shop and<br>Compare                                                       |

Release 18.7

| Ref ID | Туре   | Previous Design/Problem                  | Updated/Resolved Functionality<br>In this Release | Pages Impacted  |
|--------|--------|------------------------------------------|---------------------------------------------------|-----------------|
|        |        | (,) for the question <b>What is your</b> | (,) for the question What is your                 |                 |
|        |        | total household income per year?,        | total household income per year?,                 |                 |
|        |        | question on the Shop and Compare         | question on the Shop and Compare                  |                 |
|        |        | page displayed the loading               | page displays the <i>My Options</i> page.         |                 |
|        |        | (spinner) popup perpetuity.              |                                                   |                 |
| 44547  | Defect | When an agent clicked on the <b>Next</b> | When an agent clicks on the <b>Next</b>           | Who is the      |
|        | Fix    | button on the Who is the Primary         | button on the Who is the Primary                  | Primary Contact |
|        |        | Contact for your household? page,        | Contact for your household? page,                 | for your        |
|        |        | the We Apologize popup displayed.        | the Great! Now we need to ask a                   | household?      |
|        |        |                                          | few questions to confirm                          |                 |
|        |        |                                          | [Household Member Name]                           |                 |
|        |        |                                          | identity page displayed.                          |                 |
| 44546  | Defect | The notices batch job ARC-1058-          | The notices batch job ARC-1058-                   | NA              |
|        | Fix    | NG-01 did not generate CalNOD61a         | NG-01 generates CalNOD61a                         |                 |
|        |        | notices when the preferred method        | notices when the preferred                        |                 |
|        |        | of communicate was updated to            | method of communicate is                          |                 |
|        |        | Email.                                   | updated to Email.                                 |                 |
| 44638  | Defect | The Search MEDS Messages and             | The Search MEDS Messages and                      | Administration  |
|        | Fix    | Alerts link was not displayed on the     | Alerts link is displayed on the                   | Home            |
|        |        | Administration Home page for a           | Administration Home page for a                    |                 |
|        |        | MCIEP admin user.                        | MCIEP admin user.                                 |                 |
| 44224  | Defect | The 834-performance metrics              | The 834-performance metrics                       | NA              |
|        | Fix    | summary dashboard displayed              | summary dashboard displays                        |                 |
|        |        | incorrect details.                       | correct details.                                  |                 |
|        |        |                                          |                                                   |                 |
|        |        | Impacted SA:                             |                                                   |                 |
|        |        | NA                                       |                                                   |                 |
|        |        | Impacted Attributes:                     |                                                   |                 |
|        |        | ΝΔ                                       |                                                   |                 |
|        |        |                                          |                                                   | l               |

#### **Alternate Procedures**

#### **Summary of Alternate Procedures**

This section summarizes Alternate Procedures **No Longer in Effect** as of this release. Except for the following (and those noted in previous release notes), all other Alternate Procedures from previous releases remain in effect.

Release 18.7

| #   | Alternate Procedures No Longer in Effect                                                     | Ref ID | Release<br>Delivered |
|-----|----------------------------------------------------------------------------------------------|--------|----------------------|
| 281 | On the Next, You can Enroll Each Group in a Plan page, clicking the Pay                      | 43759  | 18.7                 |
|     | <b>Now</b> function, displays an Unexpected System Error message in a new tab.               |        |                      |
| 284 | Clicking on the <b>Apply Now</b> button on the <i>My Options</i> page displays the <i>We</i> | 44611  | 18.7                 |
|     | Apologize popup.                                                                             |        |                      |

This section summarizes the **NEW** Alternate Procedures for known issues agreed to be resolved in a future release.

|     |                                                                           |        | Planned |
|-----|---------------------------------------------------------------------------|--------|---------|
| #   | New Alternate Procedures                                                  | Ref ID | Release |
| 283 | On Program Eligibility page, clicking the Upload Eligibility Documents or | 45265  | 18.7    |
|     | Submit Documents links, displays We Apologize message in a pop-up.        |        |         |

# Alternate Procedure #283: Clicking the Upload Eligibility Documents or Submit Documents link *on* the *Program Eligibility* page displays a **We Apologize** pop-up

| Users Impacted   | Conditional eligible Consumer, and SCR, CEW                                                                                                    |
|------------------|----------------------------------------------------------------------------------------------------|
| Area Impacted    | Online Application                                                                                                    |
| What's Happening | Consumer, SCR, or CEW clicks on the Submit Documents or the Upload Eligibility                                                                                                    |
| Now              | Documents link on the Program Eligibility page to begin the process to upload                                                                                                    |
|                  | document(s) and receives a We Apologize error.                                                                                                    |
|                  |                                                                                                    |
|                  |                                                                                                    |
| Actions to Take  | <ol> <li>Click the Close button on the We Apologize popup; the user navigates to the<br/>expected Upload Eligibility Documents page.</li> </ol>                                                    |
|                  | OR                                                                                                    |
|                  | 1. On the Account home page, click the <b>View Past Application</b> link; the user navigates to the Application History page.                                                                      |
|                  | 2. From the left panel of the <i>Application History</i> page, click the <b>Document &amp;</b><br><b>Correspondence</b> link. The user navigates to the <i>Document &amp; Correspondence</i> page. |
|                  | 3. On the <i>Document &amp; Correspondence</i> page, click the <b>Upload New Document</b> button; the user navigates to the <i>Upload Documents</i> page.                                          |
|                  | 4. On the Upload Documents page, click the Upload document link; the Upload document popup displays.                                                                                               |

Release 18.7

| Alternate Procedure #283: Clicking the Upload Eligibility Documents or Submit Documents link on the<br>Program Eligibility page displays a We Apologize pop-up |                                                                                                    |  |
|----------------------------------------------------------------------------------------------------|----------------------------------------------------------------------------------------------------|--|
|                                                                                                    | <ol><li>Select the appropriate <b>Document Category</b> and <b>Document Type</b>; choose the<br/>document to be uploaded and click the <b>Upload</b> button to upload a document.</li></ol> |  |
| Defect                                                                                                    | 45265                                                                                                    |  |
| Planned Release                                                                                                    | TBD                                                                                                    |  |

#### Glossary

| Acronym | Full Form                                               | Acronym | Full Form                                                                                                    |
|---------|---------------------------------------------------------|---------|----------------------------------------------------------------------------------------------------|
| ABE     | Accenture Billing Engine                                | ISO     | Information Security Officer                                                                                                    |
| ADA     | Americans with Disabilities Act                         | IVR     | Interactive Voice Response                                                                                                    |
|         |                                                         |         | Job Access with Speech (JAWS is a<br>computer screen reader program for                                                                                              |
| АНВХ    | Accenture Health Benefit Exchange                       | JAWS    | Microsoft Windows that allows blind and<br>visually impaired users to read the screen<br>either with a text-to-speech output or by a<br>Refreshable Braille display) |
| ΑΙ      | American Indian                                         | LFP     | Lawful Presence                                                                                                    |
| ALM     | Application Lifecycle Management                        | LV      | Life event needs verification                                                                                                    |
| AN      | Alaskan Native                                          | MCAP    | Medi-Cal Access Program                                                                                                    |
| APTC    | Advance Premium Tax Credits                             | MCIEP   | Medi-Cal Inmate Eligibility Program                                                                                                    |
| BOB     | Book of Business                                        | MEC     | Minimal Essential Coverage                                                                                                    |
| BPM     | Business Process Management                             | MEDS    | Medi-Cal Eligibility Determination System                                                                                                    |
| BRE     | Business Rules Engine                                   | MNE     | Manual Eligibility                                                                                                    |
| CCHCS   | California Correctional Health Care<br>Services         | NHeLP   | National Health Law Program                                                                                                    |
| ССНІР   | County Children's Health Initiative<br>Program          | NIST    | National Institute of Standards and<br>Technology                                                                                                    |
| ССР     | Covered California Programs                             | NMEC    | Non-MAGI MEC AID Code                                                                                                    |
| CDCR    | California Department of Corrections and Rehabilitation | NQI     | New Qualified Immigrants                                                                                                    |
| CEC     | Certified Enrollment Counselor                          | OAM     | Oracle Access Manager                                                                                                    |
| CEE     | Certified Enrollment Entities                           | OBIEE   | Oracle Business Intelligence Enterprise<br>Edition                                                                                                    |
| CEW     | County Eligibility Worker                               | OIM     | Oracle Identity Manager                                                                                                    |
| CFS     | Carry Forward Status                                    | OPA     | Oracle Policy automation                                                                                                    |
| CIN     | Client Index Number                                     | PAI     | Projected Annual Income                                                                                                    |
| CMI     | Current Monthly Income                                  | PBE     | Plan Based Enroller                                                                                                    |
| CMS     | Centers for Medicare & Medicaid<br>Services             | PBPS    | Pitney Bowes Presort Services                                                                                                    |

| Acronym | Full Form                                                                                                    |  |  |  |  |
|---------|----------------------------------------------------------------------------------------------------|--|--|--|--|
| COR     | County of Responsibility                                                                                                    |  |  |  |  |
| CR      | Change Requests                                                                                                    |  |  |  |  |
| CSR     | Cost Share Reduction                                                                                                    |  |  |  |  |
| CSS     | Cascading Style Sheets (CSS is a style<br>sheet language used for describing the<br>look and formatting of a document<br>written in a markup language) |  |  |  |  |
| CSV     | Comma Separated Value                                                                                                    |  |  |  |  |
| DER     | Determination of Eligibility Response                                                                                                    |  |  |  |  |
| DHCS    | Department of Health Care Services                                                                                                    |  |  |  |  |
| DIVS    | Document Imaging and Verification<br>Solution                                                                                                    |  |  |  |  |
| DWH     | Data Warehouse                                                                                                    |  |  |  |  |
| ECM     | Electronic Content Management<br>System                                                                                                    |  |  |  |  |
| EDD     | Employment Development Department                                                                                                    |  |  |  |  |
| EDI     | Electronic Data Interchange                                                                                                    |  |  |  |  |
| EDR     | Eligibility Determination Request                                                                                                    |  |  |  |  |
| EERC    | Eligibility Evaluation Reason Code                                                                                                    |  |  |  |  |
| EPO     | Exclusive Provider Organization                                                                                                    |  |  |  |  |
| ESI     | Employer Sponsored Insurance                                                                                                    |  |  |  |  |
| ETL     | Extract, Transform and Load                                                                                                    |  |  |  |  |
| FDSH    | Federal Data Services Hub                                                                                                    |  |  |  |  |
| FIPS    | Federal Information Processing<br>Standard                                                                                                    |  |  |  |  |
| FPL     | Federal Poverty Level                                                                                                    |  |  |  |  |
| FTB     | Franchise Tax Board                                                                                                    |  |  |  |  |
| FTI     | Federal Tax Information                                                                                                    |  |  |  |  |
| FTR     | Failure to Reconcile                                                                                                    |  |  |  |  |
| GI      | Get Insured                                                                                                    |  |  |  |  |
| IAP     | Insurance Affordability Programs                                                                                                    |  |  |  |  |
| ICT     | Inter County Transfer                                                                                                    |  |  |  |  |
| IDD     | Interface Definition Document                                                                                                    |  |  |  |  |
| IMM     | Immigrant                                                                                                    |  |  |  |  |
| IRS     | Internal Revenue System                                                                                                    |  |  |  |  |

| Acronym | Full Form                           |
|---------|-------------------------------------|
| PDF     | Portable Document Format            |
| PLR     | Policy Level Reporting              |
| QDP     | Qualified Dental Plan               |
| QHP     | Qualified Health Plan               |
| RDP     | Registered Domestic Partner         |
| ROP     | Reasonable Opportunity Period       |
| RTC     | Rational Team Concert               |
| SA      | Subject Area                        |
| SAWS    | Statewide Automated Welfare Systems |
| SCIN    | Statewide Client Index Number       |
| SCR     | Service Centre Representative       |
| SFTP    | Secured File Transfer Protocol      |
| SIR     | Service Investigation report        |
| SLCSP   | Second Lowest cost silver plan      |
| SNOW    | Service Now                         |
| SQL     | Structure Query Language            |
| SSA     | Social Security Administration      |
| SSN     | Social Security Number              |
| STNA    | Short Term Negative Action          |
| UAT     | User Acceptance Test                |
| UPW     | Unplanned Pregnant Woman            |
| URL     | Uniform Resource Locator            |
| USPS    | United States Postal Service        |
| VLP     | Verify Lawful Presence              |
| WAT     | Web Accessibility Toolbar           |
| WCC     | Web Center Content                  |
| WP      | Work Products                       |
| WSDL    | Web Services Descriptor Language    |
|         |                                     |